2021年6月

仮想デスクトップ端末使い方ガイド(NEC デスクトップ) <sub>システム部</sub>

1. はじめかた

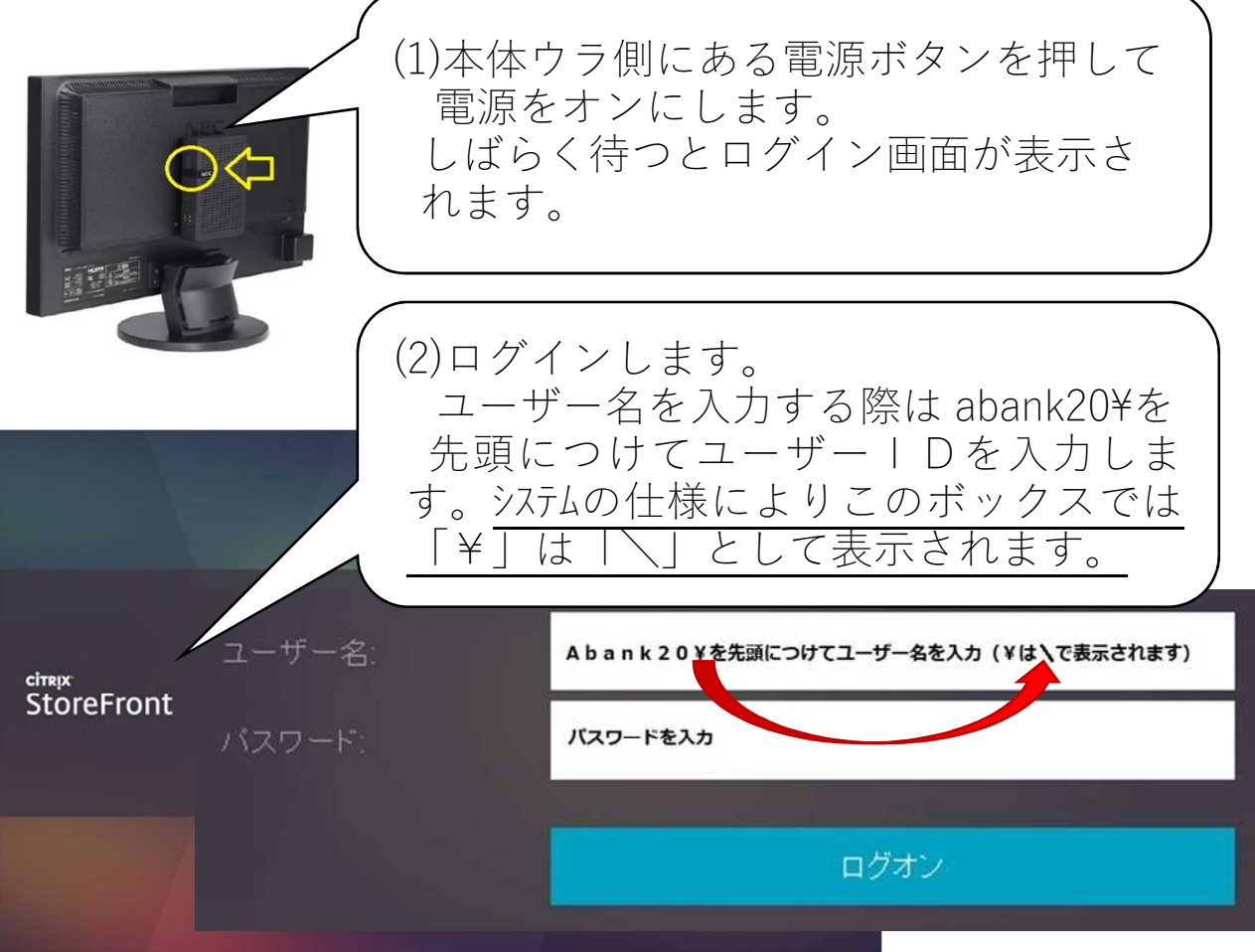

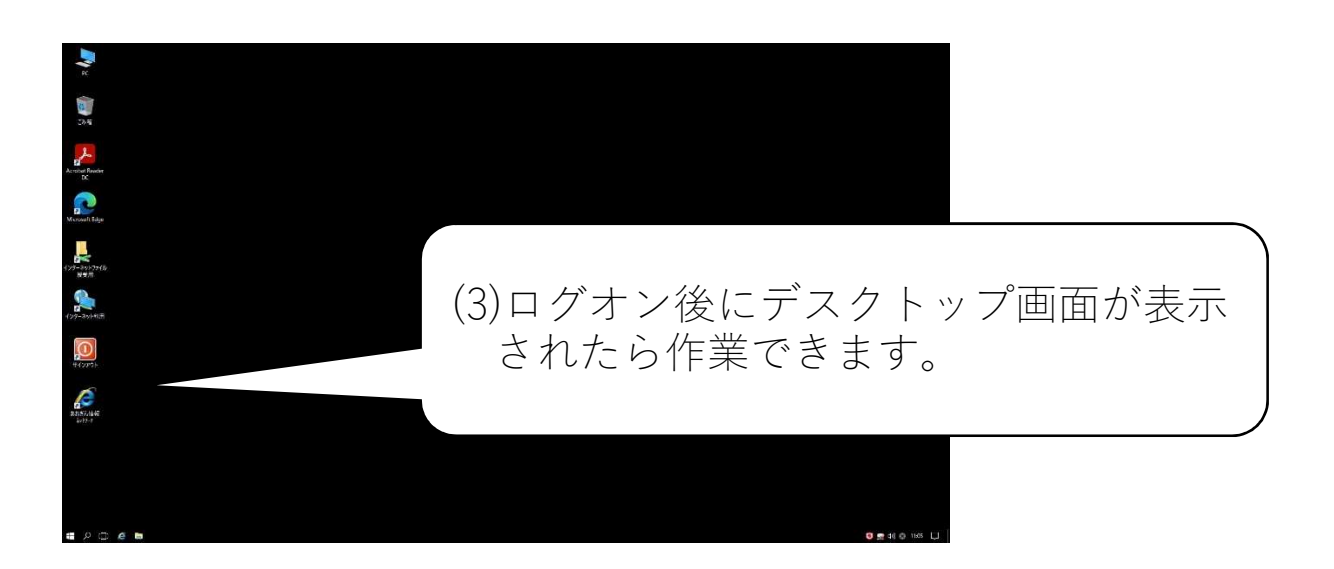

## 2. 終わりかた

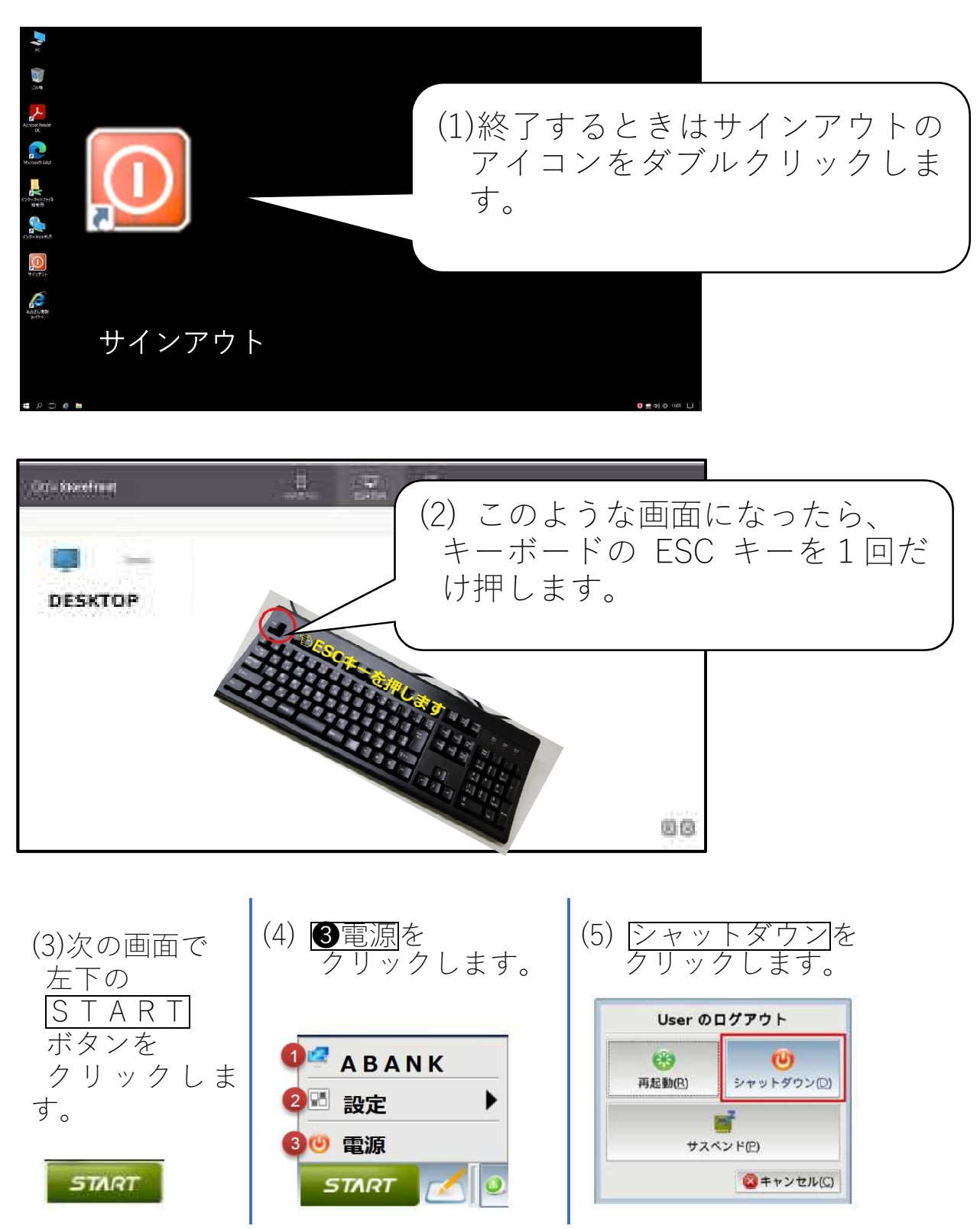

※ディスプレイ前面右下の電源マークをタッチするとオレンジ色のランプが消えます。その次に 使用するときは再度タッチしてディスプレイの電源を入れてください。